## Handleiding voor de Sports SJ60 Waterbestendige 4K WiFi Actiecamera

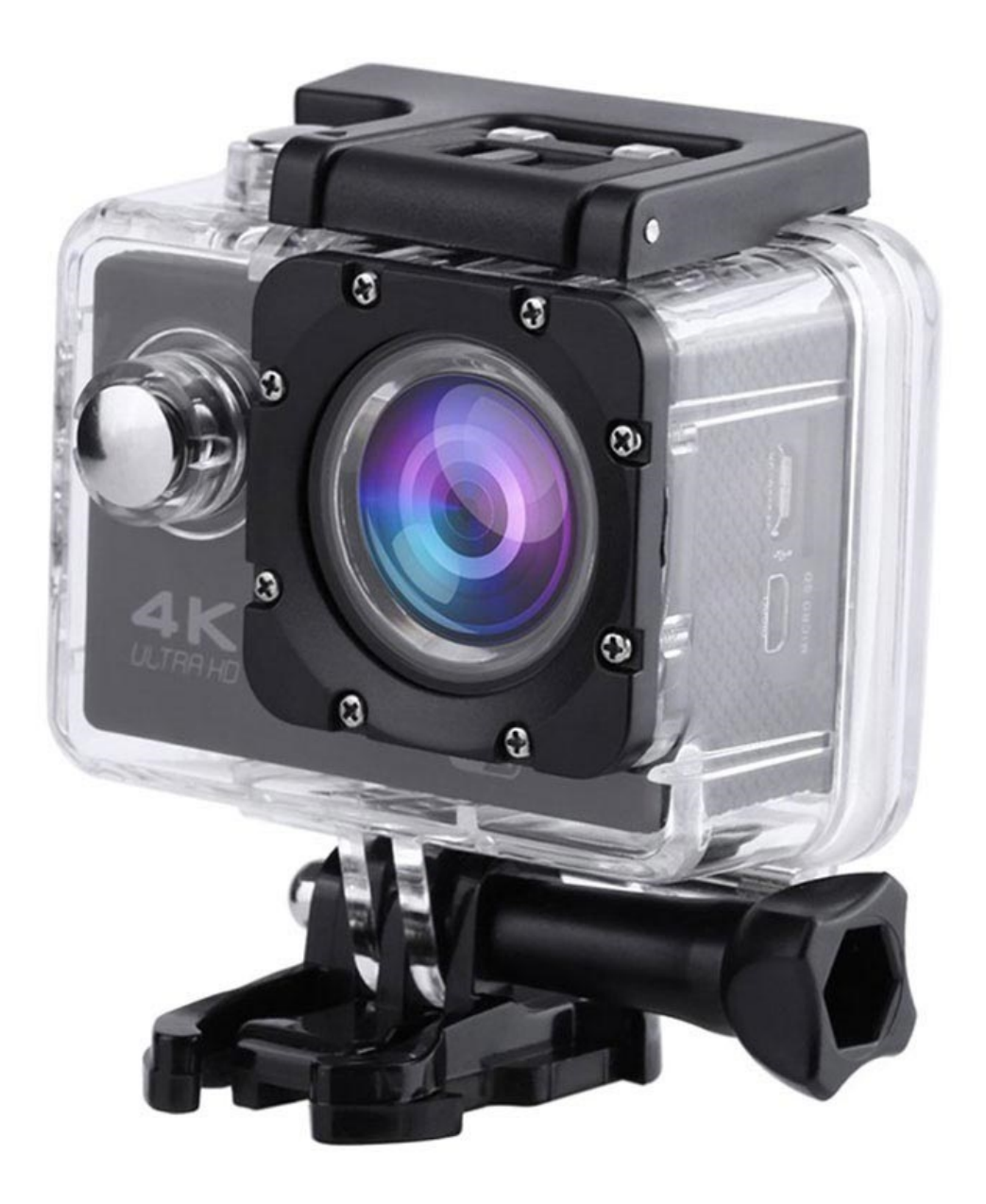

## **Specificaties**

- Grootte HD LCD-scherm: 2"
- Kijkhoek: 170 graden
- Beeldresolutie: 12MP/10MP/8MP/5MP/3MP/2MP/1.3MP/VGA
- Videoresolutie: 4K 4096x2160px@30fps, FHD 1920x1080px@30fps, 1440x1080px@30fps, 1280x720px@30fps, 848x480px@30fps, 640x480px
- Geheugen: microSD-kaart (Klasse 10 16GB 32GB niet inbegrepen)
- Opnamemodi: enkele opname, continu-opnamen (zelfontspanner: 3s, 5s, 10s, 20s)
- Poorten: micro-USB, USB 2.0, HDMI
- Waterdicht tot 30 meter met een koffer
- Batterijcapaciteit: 900mAh
- Afmetingen: 61 mm x 40 mm x 30 mm
- Ingangsvermogen: DC 5V, 1A
- Oplaadtijd: ongeveer 2h
- Vereiste app: GoPlus Cam

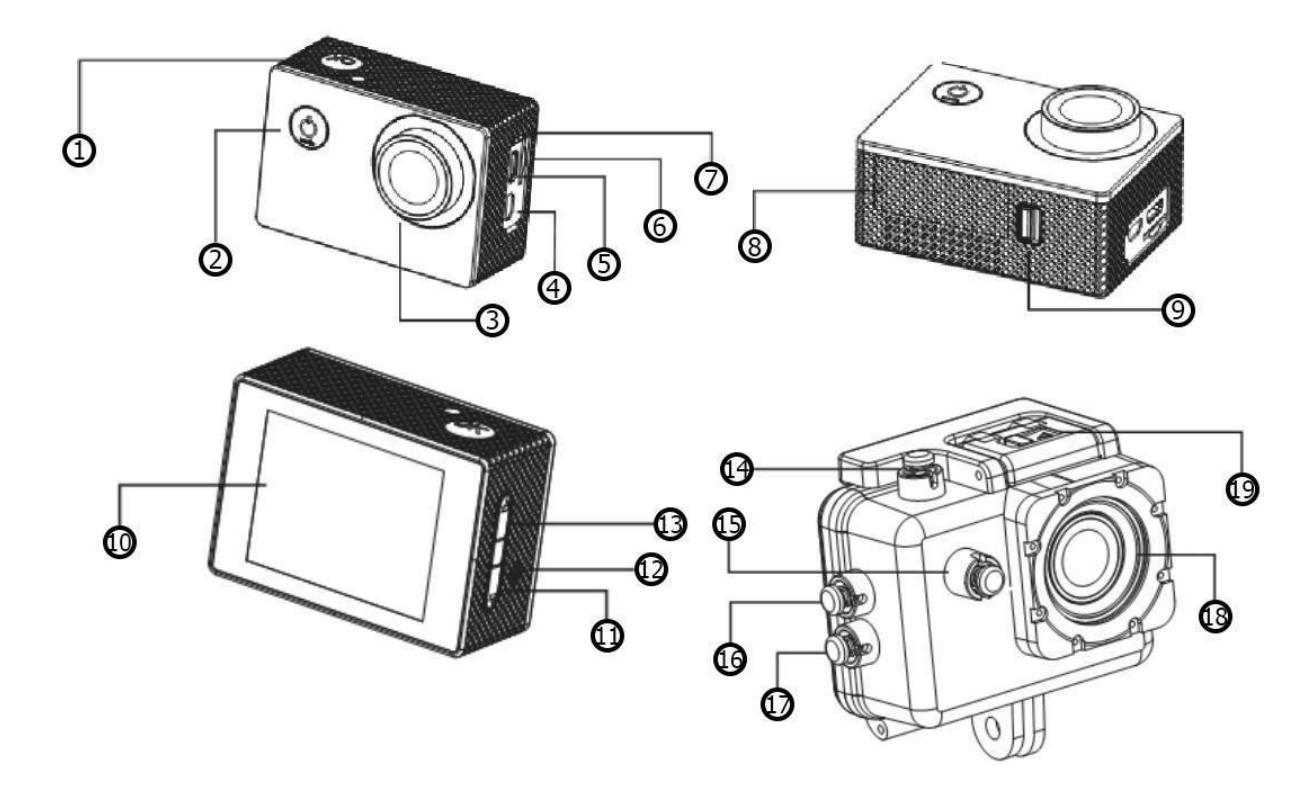

- 1. OK
- 2. Voeding/Modus
- 3. Lens
- 4. HDMI-poort
- 5. USB-poort
- 6. MicroSD-slot
- 7. Microfoon
- 8. Batterijklepje

- 9. Vergrendeling
- batterijklepje
- 10. Scherm
- 11. Beneden
- 12. Spreker
- 13. Omhoog
- 14.OK
- 15. Voeding/Modus

- 16. Omhoog
- 17. Naar beneden
- 18. Lens
- 19. Schakel waterdichte behuizing uit

Om een microSD-kaart te plaatsen, kiest u een merkkaart en formatteert u deze voor gebruik op een computer. Niet-merkgebonden kaarten werken niet gegarandeerd goed.

Om de batterij te installeren, drukt u op de batterijdop om deze te openen. Plaats de batterij correct zoals aangegeven door de + en - symbolen en de richtingspijlen die op de batterij zijn aangegeven.

Om de batterij op te laden, sluit u een voedingsadapter aan of sluit u de camera aan op een computer. Je kunt hem ook opladen via een autolader. De camera kan een video opnemen tijdens het opladen.

Om de camera in en uit te schakelen houdt u de aan/uit-knop 5 seconden ingedrukt. Druk kort op de knop Omlaag om wifi in te schakelen

Om te schakelen tussen video-opname, foto-opname, afspelen of menu, drukt u kort op de aan/uit/menu-knop.

## Camera-instellingen configureren

Schakel voor video over naar de opnamemodus en u ziet een STBY-pictogram in de linkerbovenhoek. Druk op OK om de opname te starten en het REC-pictogram verschijnt in de linkerbovenhoek. Druk nogmaals op OK om de opname te stoppen.

Druk voor het maken van foto's op de modusknop om over te schakelen naar de foto-opnamemodus en u ziet een STBY in de linkerbovenhoek. Druk op OK om foto's te maken.

Nadat u klaar bent met opnemen, gebruikt u een USB-kabel en sluit u deze aan op de computer om de video's te exporteren. Je kunt ook de microSD-kaart eruit halen en de video's bekijken via een kaartlezer.

## Wifi installeren en gebruiken

Allereerst moet je de GoPlus Cam-app downloaden en installeren op je smartphone voordat je een wifi-functie start.

Om de camera met uw telefoon te verbinden, zet u de camera aan, houdt u de OMHOOG-knop ingedrukt totdat het WiFi-pictogram verschijnt en het WiFi-lampje begint te knipperen. Open de draadloze instellingen op je telefoon en zoek naar het GoPlus Cam-netwerk en maak verbinding met het standaardwachtwoord 12345.

Wanneer verbonden met de camera, bedien je de camera in realtime via je telefoon. U kunt ook bestanden van de camera naar uw telefoon downloaden. U kunt het wifi-wachtwoord wijzigen in de instellingenmodus.